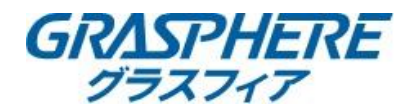

PTZカメラで巡回(パトロール機能)を使う場合は下記のように設定が必要です。 巡回(パトロール機能)を使用した時の設定イメージは下図のようになります。

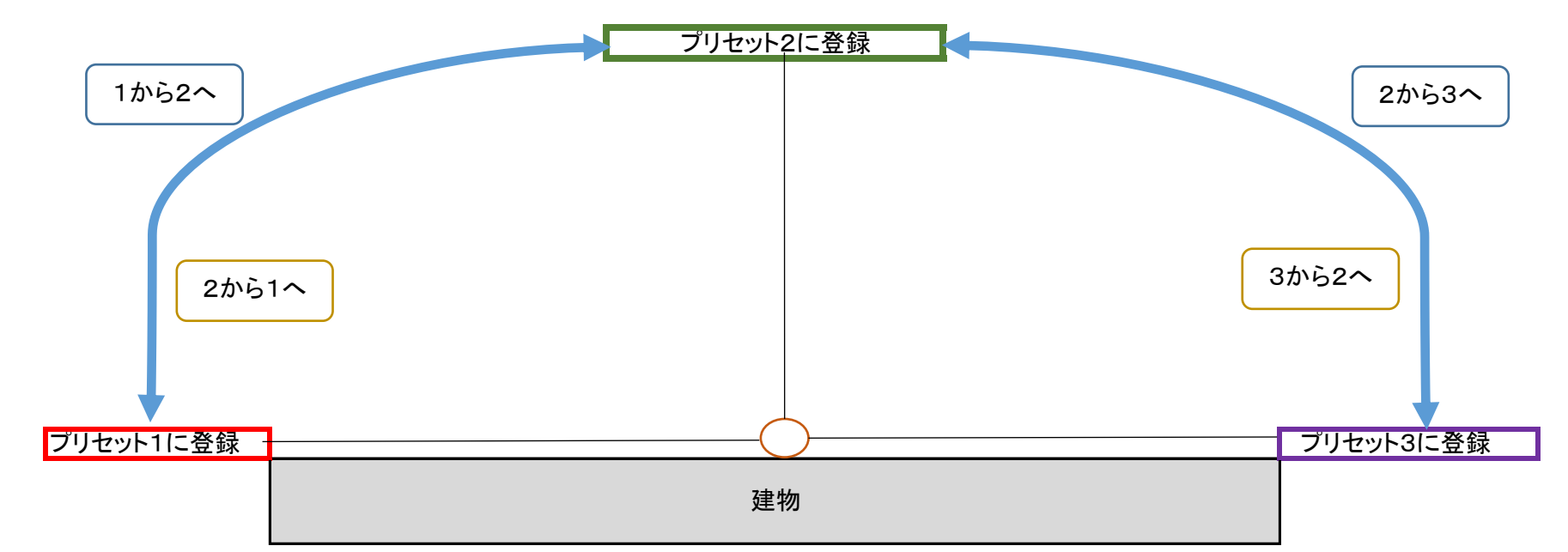

# 1.【プリセットを登録する】

画面右側のPTZコントロールで画面を調整して登録する。

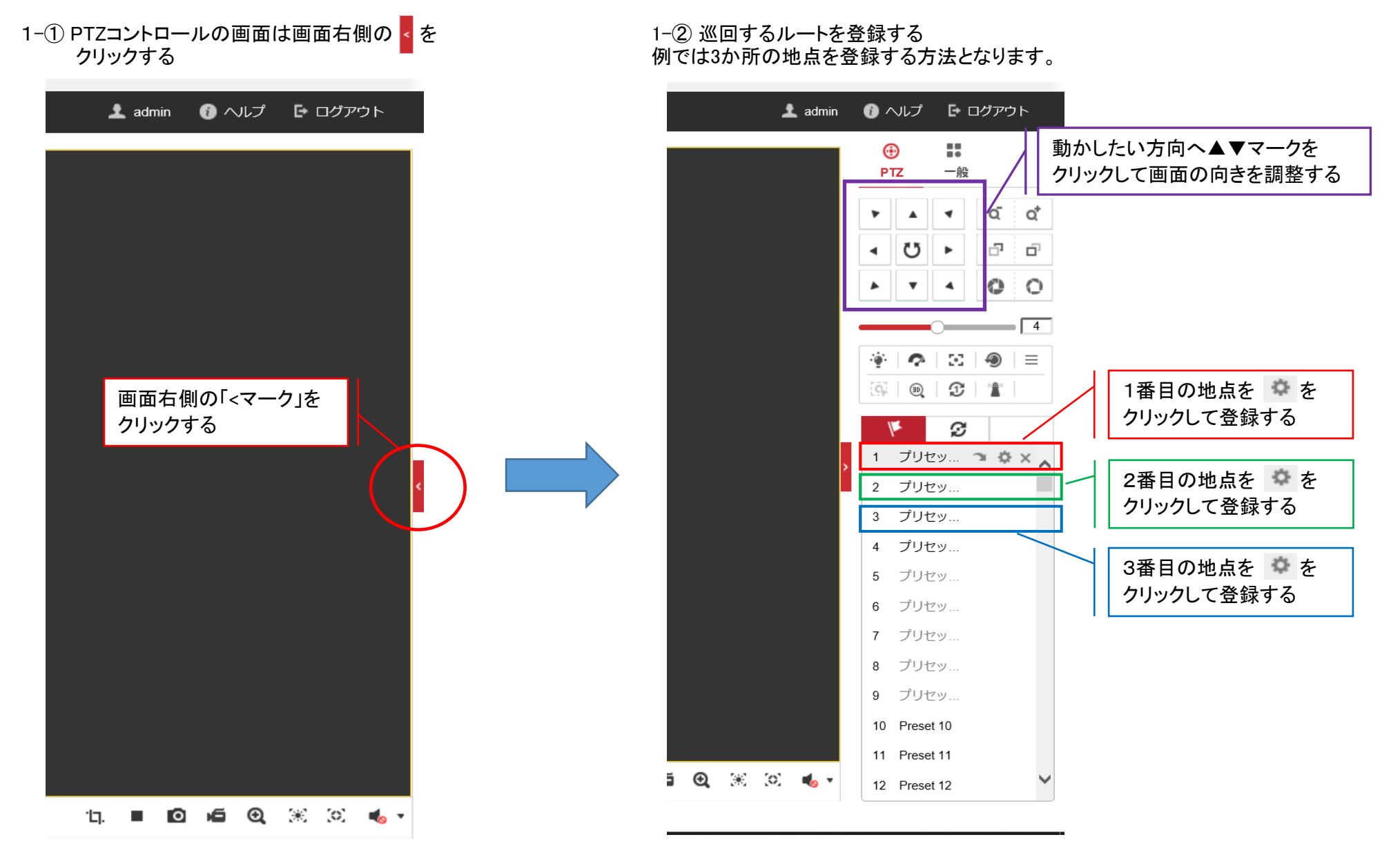

### 1-③ プリセットの名称を変更する 名称を変更したいプリセットを選んでダブルクリックする

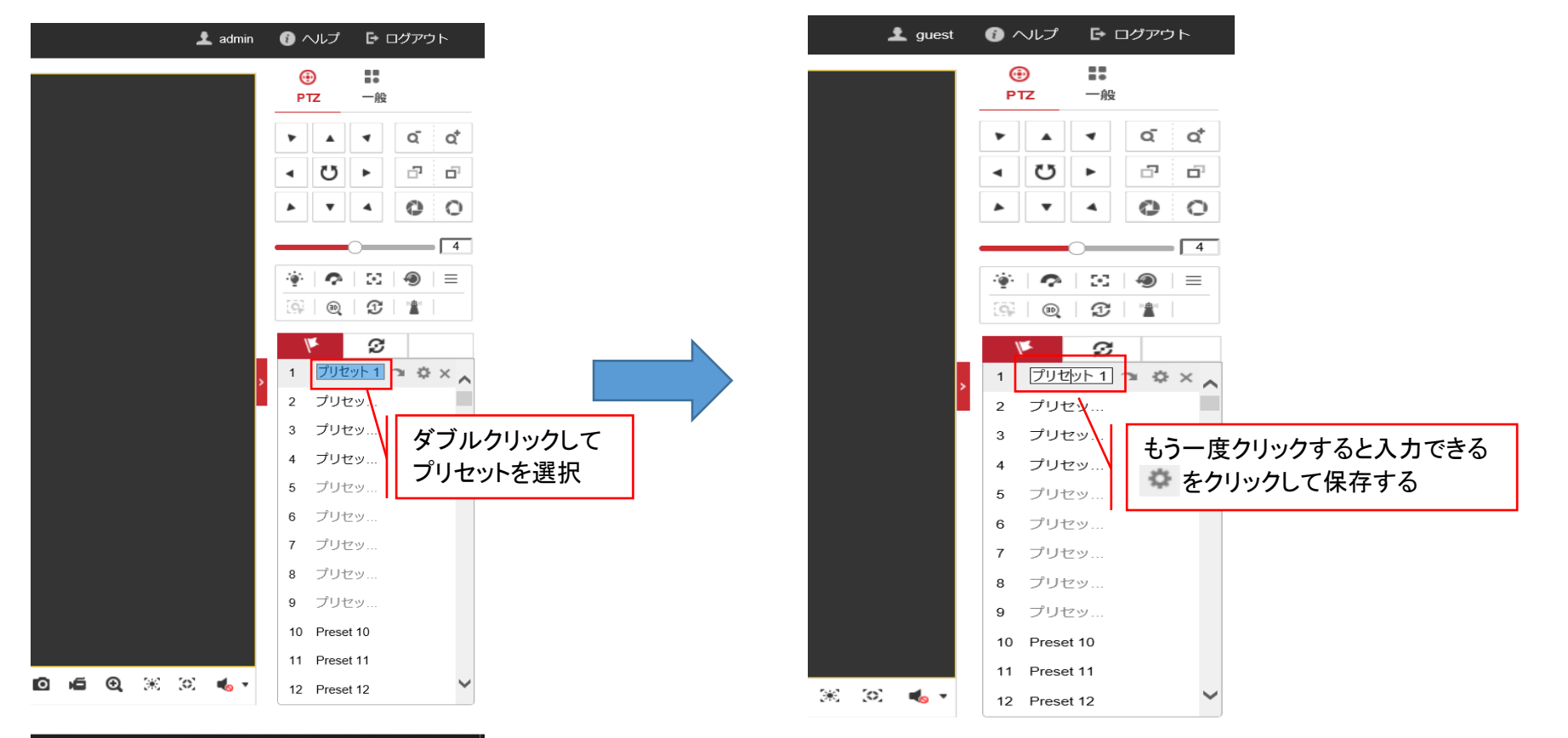

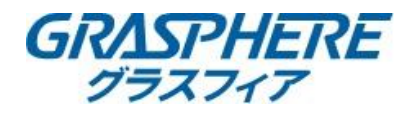

#### 2.【巡回する順番(パトロール機能)を設定する】 2-① パトロールをクリックする

2-② パトロールの順番を登録する

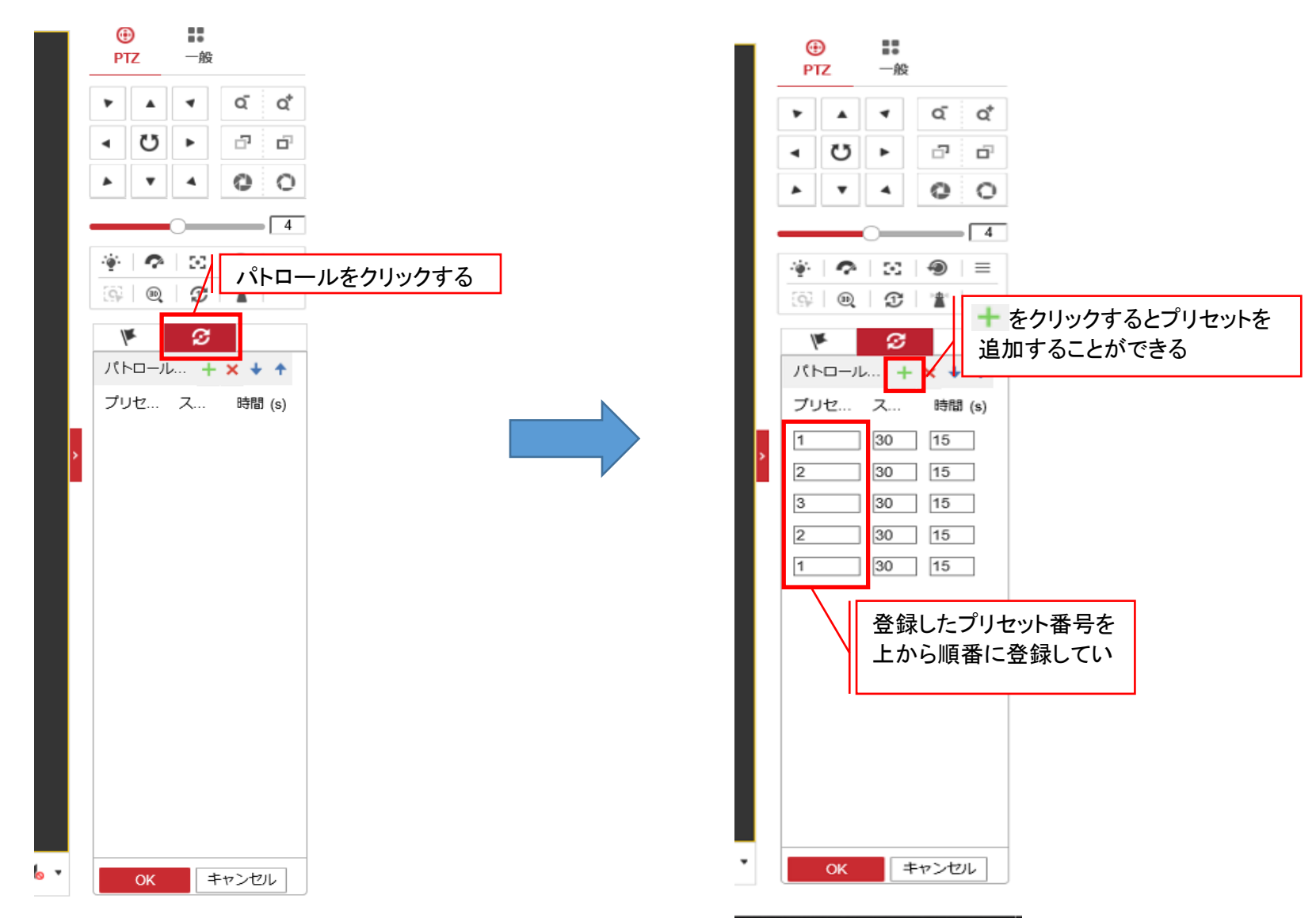

## 2-③ コールをクリックして登録した順番で巡回できるか確認する

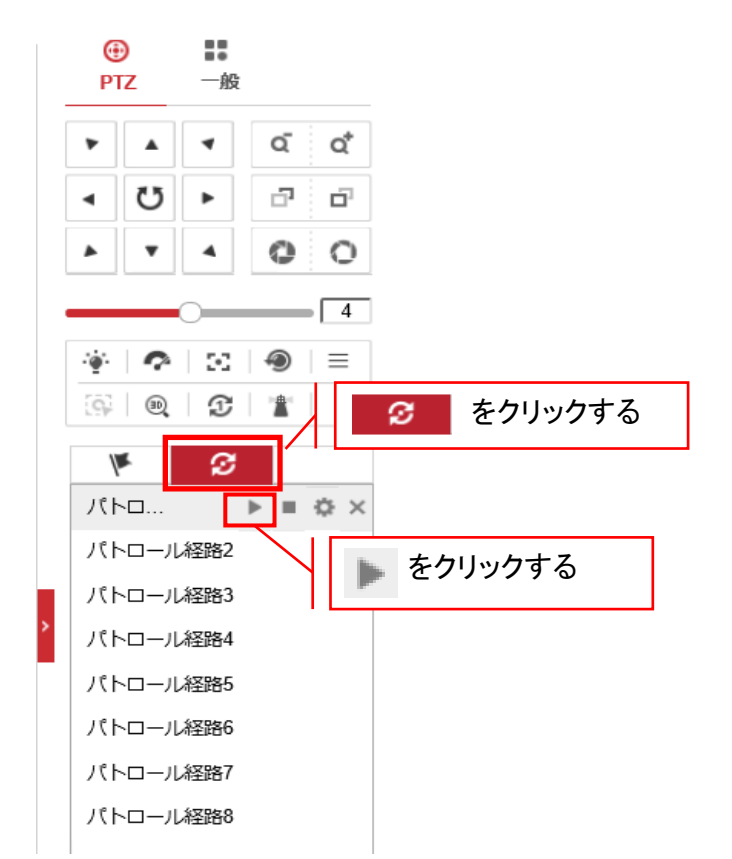

## 3.【アクションタイプを設定する】

- 3-① IPカメラのweb管理画面から[環境設定]-[PTZ]-[パークアクション]を選択して【パークアクション有効】にチェックを入れる 3-② アクションタイプを【プリセット】にしてアクションタイプIDに上記で登録した「プリセット番号」を選択して保存する

|   | <ul> <li>● 環境設定</li> <li>×</li> </ul> |                                                      |
|---|---------------------------------------|------------------------------------------------------|
|   |                                       | ライブビュー     再生     画像     環境設定                        |
|   |                                       | 基本設定 制限 初期値 パークアクション プライバシーマスク スケジュールタスク 設定クリア PTZ優先 |
|   | 🖻 システム                                | ▼ パークアクション有効                                         |
|   | 🚱 ネットワーク                              | バーク時間 5 秒 🖉                                          |
|   | 🥵 ビデオとオーディオ                           | アクションタイプ プリセット 🗸                                     |
| Π | 🛄 画像                                  | アクションタイプID 1 🗸                                       |
|   | 👤 РТΖ                                 |                                                      |
| Т | ▤ イベント                                |                                                      |
|   | 🖺 ストレージ                               |                                                      |